# 收集SDWAN環境中的管理技術並上傳至TAC案例

| 目錄                                     |
|----------------------------------------|
|                                        |
| <u>必要條件</u>                            |
| <u>需求</u>                              |
| 採用元件                                   |
| <u>背景資訊</u>                            |
| <u>生成管理技術</u>                          |
| <u>案例 1.從vManage for Device Online</u> |
| 案例 2.從vManage無法訪問的裝置的CLI               |
| 案例 3.從思科邊緣路由器的CLI                      |
| 案例 4.將雲翼路由器上生成的管理技術上傳到vManage          |
| <u>其他說明</u>                            |
| <u>將管理技術直接轉移到思科SR</u>                  |
| <u>必要條件</u>                            |
| <u> </u>                               |
| 使用SCM取得權杖                              |
| 將管理技術上傳到SR                             |
| 確認案件附件                                 |

# 簡介

本文檔介紹如何在軟體定義廣域網(SD-WAN)環境中啟動admin-tech。

# 必要條件

需求

Cisco建議您瞭解Cisco SD-WAN。

採用元件

本文檔中的資訊基於Cisco vManage。

本文中的資訊是根據特定實驗室環境內的裝置所建立。文中使用到的所有裝置皆從已清除(預設))的組態來啟動。如果您的網路運作中,請確保您瞭解任何指令可能造成的影響。

## 背景資訊

在軟體定義廣域網(SD-WAN)環境中啟動admin-tech時,其目的是幫助捕獲技術支援中心(TAC)的資

訊,以協助其解決問題。這有助於捕獲處於問題狀態的admin-tech。它涵蓋vManage GUI和CLI的 使用、邊緣裝置CLI以及透過使用令牌機制將admin-tech直接上傳到Cisco TAC支援案例。

# 生成管理技術

案例 1.從vManage for Device Online

步驟 1.登入到vManage。

步驟 2.導航到工具>操作命令。

✤ 注意:Admin-Tech由具有netadmin許可權的使用者生成,或者由對工具具有寫訪問許可權的 自定義使用者組使用者生成。

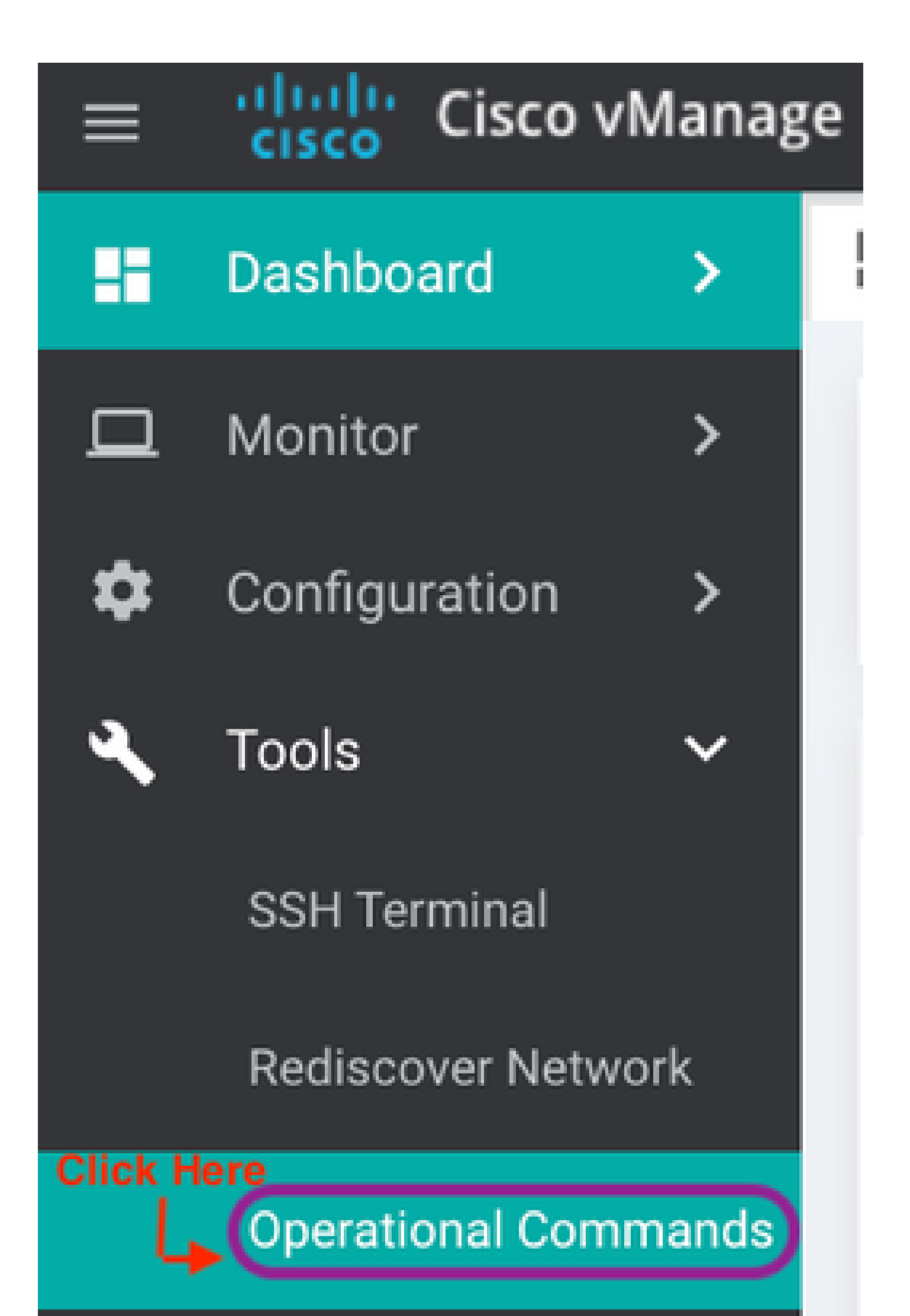

第1步:轉至Tools -> Operational Commands並透過點選「……」選擇特定裝置。您會看到新的選 項「檢視管理員技術清單」

| enerate Admin T | ech for vManage |                  |                                |        |              |         |       |         |                   |         |   |        |
|-----------------|-----------------|------------------|--------------------------------|--------|--------------|---------|-------|---------|-------------------|---------|---|--------|
| roup            | • Q             |                  | Search Opt                     | ions 🗸 |              |         |       |         |                   |         |   |        |
| ime             | System IP       | Device Model     | Chassis Number/ID              | State  | Reachability | Site ID | BFD   | Control | Version           | Up Sind |   |        |
| ge              | 1.1.1.1         | vManage          | c1016020-93db-47c3-895d-f9119  | 0      | reachable    | 101     | -     | 6       | 20.6.999-802      | 05 Apr  | - | Ger    |
| irt             | 1.1.1.2         | vSmart           | fbf2c9ed-ba28-4dc3-81cc-ca4b15 | 0      | reachable    | 101     | -     | 5       | 20.6.999-802      | 14 Mar  | ł | Vie    |
| d               | 1.1.1.3         | vEdge Cloud (vBo | f0163934-77e9-48a2-a28e-8137e  | 0      | reachable    | 101     | -     | -       | 20.6.999-802      | 14 Mar  | ſ | Res    |
| s-B4            | 1.1.1.104       | ISR4451-X        | ISR4451-X/K9-F0C23125GHG       | 0      | reachable    | 105     | 3 (4) | 2       | 17.06.01.0.133358 | 05 Apr  |   | Rec    |
|                 | 1.1.1.101       | C8000v           | C8K-e130c5a4-1de3-4369-90ca-4  | 0      | reachable    | 102     | 3 (4) | 2       | 17.06.01.0.134957 | 05 Apr  |   | Ma     |
| opolis-B3       | 1.1.1.103       | ASR1002-HX       | ASR1002-HX-JAE23150ELJ         | 0      | reachable    | 104     | -     | -       | 17.06.01.0.133821 | 05 Apr  |   | Sto    |
| rd-2030         | 24.124.2.25     | ISR4331          | ISR4331/K9-FD0222211YL         | 0      | reachable    | 124025  | 0     | 1       | 17.05.01eft2.0.4  | 05 Apr  | 2 | 021 8  |
|                 | 1.1.1.102       | C1111-8PLTEEAW*  | C1111-8PLTEEAWE-FGL214990FJ    | 0      | reachable    | 103     |       | -       | 17.06.01.0.133822 | 19 Mar  | 1 | 2021 7 |

檢視管理員技術清單

#### 第2步:點選它,您現在可以看到可上傳到vManage的管理技術清單。

| Generate Admin  | Tech for vManag | List of Admin techo                                                         | _ |   | _   | $\overline{\mathbf{v}}$ |       |
|-----------------|-----------------|-----------------------------------------------------------------------------|---|---|-----|-------------------------|-------|
| Device Group    | - Q             | List of Aufrancesias                                                        |   |   |     | ^                       |       |
| Hostname        | System IP       | system-report_20210405-140236-UTC.tar.gz<br>Created at: Apr 6, 2021 1:32:36 | ē | * | ii. |                         |       |
| 😁 vmanage       | 1.1.1.1         | File size: Not Available                                                    |   |   | -   | - 1                     | 0.5   |
| 😮 vSmart        | 1.1.1.2         | Sword-2030-20210405-123538-admin-tech.tar.gz<br>Created at: Not Available   |   | * | •   |                         | 14    |
| () vBond        | 1.1.1.3         | File size: 2.3 MD                                                           |   |   |     |                         | 14    |
| 🔁 Atlantis-B4   | 1.1.1.104       |                                                                             |   |   |     | - 1                     | 58 05 |
| 🔁 C8000v        | 1.1.1.101       |                                                                             |   |   |     | 1                       | 57 05 |
| 🔁 Metropolis-83 | 1.1.1.103       |                                                                             |   |   |     | 1                       | 21 05 |
| Sword-2030      | 24.124.2.25     |                                                                             |   |   |     | 11                      | 05    |
| 🚱 tan           | 1.1.1.102       |                                                                             |   |   |     |                         | 2 19  |

邊緣路由器上可上傳到vManage的檔案

#### 您會看到「複製」圖示。按一下

第3步:等待將檔案複製到vManage儲存。

第4步:現在,您可以像下載任何其他管理技術檔案一樣下載檔案

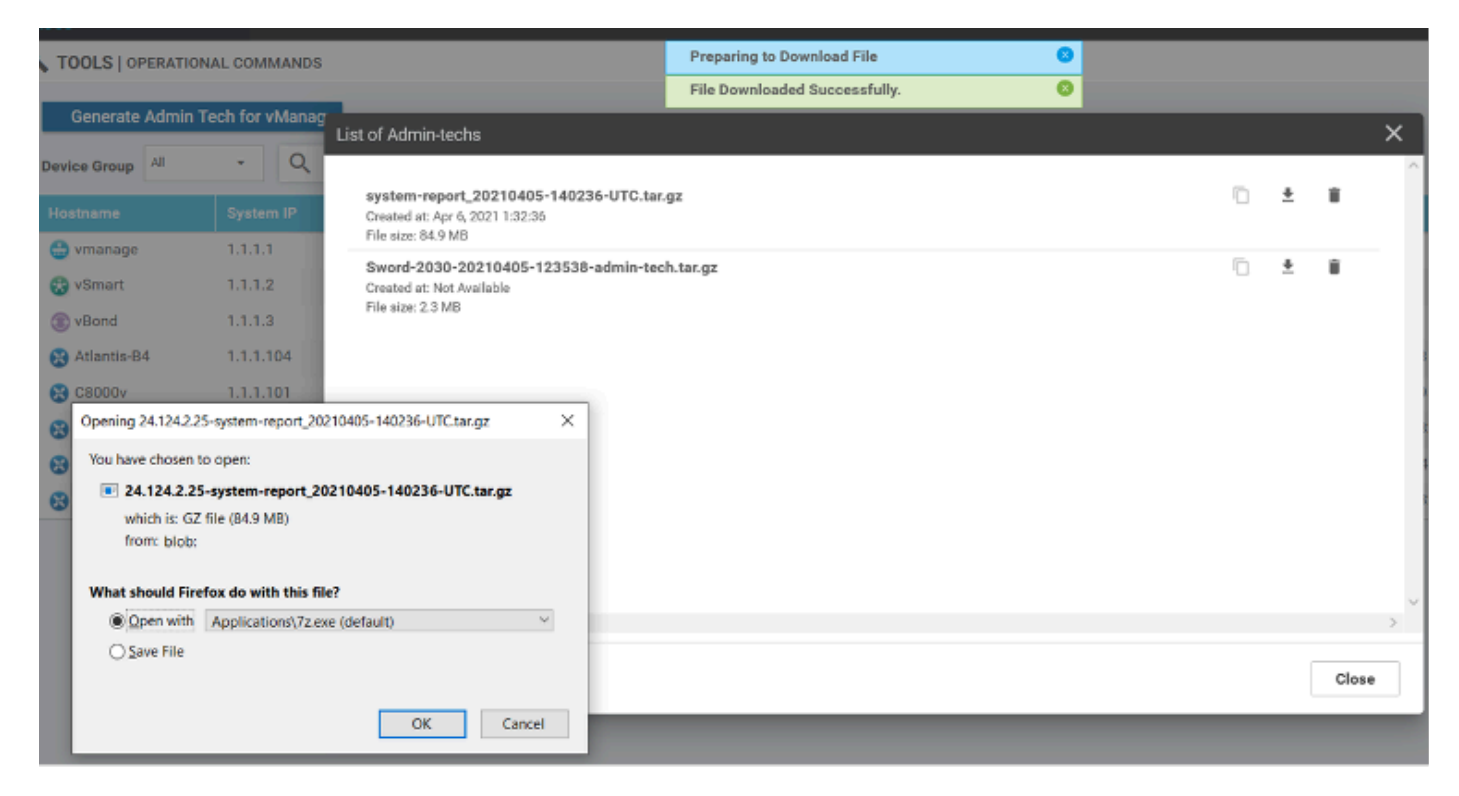

上傳和開啟目前儲存在vManage上的檔案

第5步:選擇刪除時,您會看到以下附加選項。這允許您從UI本身釋放bootflash:上的空間。

| Delete Admin Tech                                                    |
|----------------------------------------------------------------------|
| Are you sure you want to delete Admin Tech?                          |
| File Name : /bootflash/core/system-report_20210405-140236-UTC.tar.gz |
| Device IP: 24.124.2.25                                               |
|                                                                      |
| 2 💽 vManage                                                          |
| Device                                                               |
| Both Device and vManage                                              |
|                                                                      |
| Delete Cancel                                                        |

使用者可以從vManage、裝置或兩者刪除檔案

## 其他說明

≫ 注意:在20.1.x版及更高版本中,存在從CLI的admin-tech中排除特定檔案的選項。

vEdge :

cEdge#

### 將管理技術直接轉移到思科SR

為了對SD-WAN相關問題進行故障排除,請將admin-tech直接從vManage上傳到Cisco SR。當您遠 離控制器時,您會發現很難將非常龐大的檔案下載到您自己的工作站。下載緩慢後,您需要將檔案 上傳到SR,這同樣是一個緩慢的程式。本過程介紹如何透過vManage上的GUI和CLI實現此功能。

必要條件

要上傳成功,vManage需要連線到公共Internet。思科雲託管vManage控制器具有此功能。使用者 需要有netadmin許可權才能請求admin-tech。您一次只能將一個admin-tech傳輸到SR。若要上傳到 SR,您需要SR編號和上傳權杖。有關不同上傳方法的詳細資訊,請參閱<u>將客戶檔案上傳到Cisco技</u> <u>術支援中心</u>。本例中使用的是Customer eXperience Drive (CXD)程式。

擷取SR的上傳權杖

使用SCM取得權杖

開啟SR時,CXD會自動產生上傳權杖,並在該SR中插入附註,內含權杖以及如何使用該服務的部 分詳細資訊。

為了擷取上傳權杖,請完成以下步驟:

步驟 1.登入<u>SCM</u>。

步驟 2.開啟想要的上傳權杖的案件。

步驟 3.按一下Attachments頁籤。

步驟 4.按一下Generate Token。生成令牌後,該令牌將顯示在Generate Token 按鈕右側。

💊 附註:

-使用者名稱一律採用 SR 編號。術語password和token是指上傳令牌,在CXD提示時將其作 為密碼使用。

- 附註會在幾分鐘內自動附加至SR。如果使用者找不到備註,可以聯絡 SR 擁有者以手動產生 權杖。

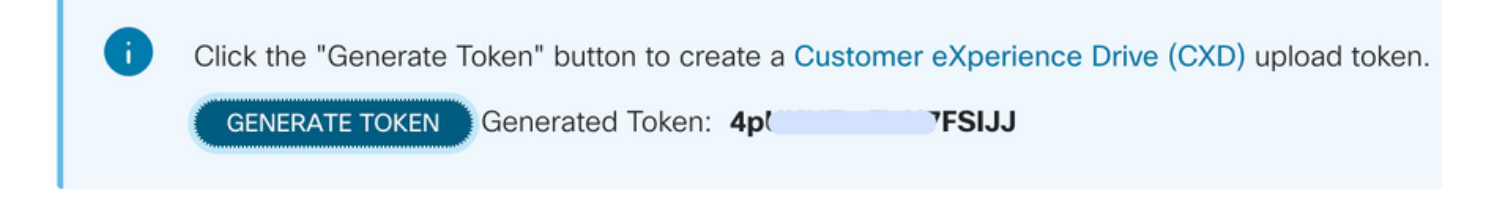

將管理技術上傳到SR

vManage GUI

對於vManage 20.7.x及更高版本,請執行方案1中的步驟1-7。從vManage for Device Online。

完成步驟7並產生admin-tech後,按一下cloud圖示,填寫資訊(SR Number、Token和VPN 0或 512)並按一下Upload。

## List of Admin-techs

| reated at: May 19<br>le size: 77.0 MB<br>Upload admin | 9, 2022 15:06:52<br>-tech file to CXD (cxd.cisc                   | o.com) for 10.0.0.12.                                                              |                |                    |
|-------------------------------------------------------|-------------------------------------------------------------------|------------------------------------------------------------------------------------|----------------|--------------------|
| This process ma<br>For each device,                   | ny take several minutes. After u<br>, you can upload only one adm | load, you cannot interrupt the process even if you close<br>n-tech file at a time. | e this window. |                    |
| SR Number                                             | Enter SRNumber                                                    |                                                                                    |                |                    |
| Token                                                 | Enter Token                                                       |                                                                                    | Generate       | one per Admin-Tech |
| VPN                                                   | VPN 0                                                             |                                                                                    |                |                    |
|                                                       |                                                                   |                                                                                    |                |                    |
|                                                       |                                                                   |                                                                                    |                | Cancel             |
|                                                       |                                                                   |                                                                                    |                |                    |

按一下Upload後,系統會顯示Upload successful訊息,告知您已成功將admin-tech上傳到SR。

List of Admin-techs

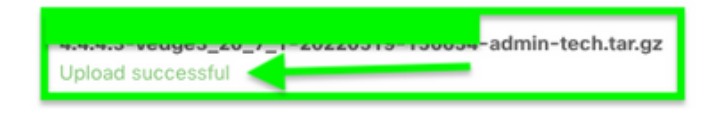

此外,如果邊緣裝置上已存在admin-tech,則我們現在能夠在vManage上從邊緣裝置獲取admintech。可能是admin-tech已透過裝置上的CLI生成。在vManage上,您現在可以使用複製選項將映像 複製到vManage,然後使用它直接上傳到Cisco SR案例(如前所述)。

↓ 筒

#### 此處提供更多資訊。

您可以透過以下方式檢視裝置上的admin-techs:

| Hostname            | System IP                                                                                                    | Device Model                                                  | Chassis Number/ID                    | State                         | Reachability            | Site ID | BFD | Control | Version    | Up Since                                |                    |
|---------------------|----------------------------------------------------------------------------------------------------|---------------------------------------------------------------|--------------------------------------|-------------------------------|-------------------------|---------|-----|---------|------------|-----------------------------------------|--------------------|
| @vedge1_20_6_3      | 4.4.4.1                                                                                                    | vEdge Cloud                                                   | 668841a2-ce0d-d0e0-7466-3            | <ul> <li>reachable</li> </ul> | reachable               | 101     | 4   | 5       | 20.6.3     | 02 Jun 2022                             | nerate Admin Tech  |
|                     |                                                                                                    |                                                               |                                      |                               |                         |         |     |         |            | Vi                                      | ew Admin Tech List |
| <b>L</b><br>一旦開始    | List of Admin-techs<br>vedge1_20_6_3-20220520-110231-admin-tech.tar.gz<br>Created at: Not Available<br>File size: Not Available<br>He size: Not Available |                                                               |                                      |                               |                         |         |     | 0 С4    | opy from d | Total<br>Sevice to vManage<br>02 Jun 20 |                    |
| Started cop         | ying Admin Tech                                                                                                    | h from Device to vM                                           | anape. After successful suppy, the d | owniced                       | button will be enabled. |         |     |         |            |                                         | ×                  |
| List of Admin-techs |                                                                                                    |                                                               |                                      |                               |                         |         |     |         |            |                                         |                    |
|                     |                                                                                                    | verlget, 20, 6,3<br>Created at Nati Anal<br>File star: 1,2 MB | 20220520-110221-admin-tech.<br>ato   | lan.ga                        |                         |         |     |         | × 0        | 1                                       |                    |
| admin-teo           | chs清單                                                                                                    | 國示下重                                                          | 战的admin-techs                        | 。您                            | 『可以使用』                  | 雲圖示     | ₹將其 | まし      | 到思利        | ¥SR。                                    |                    |

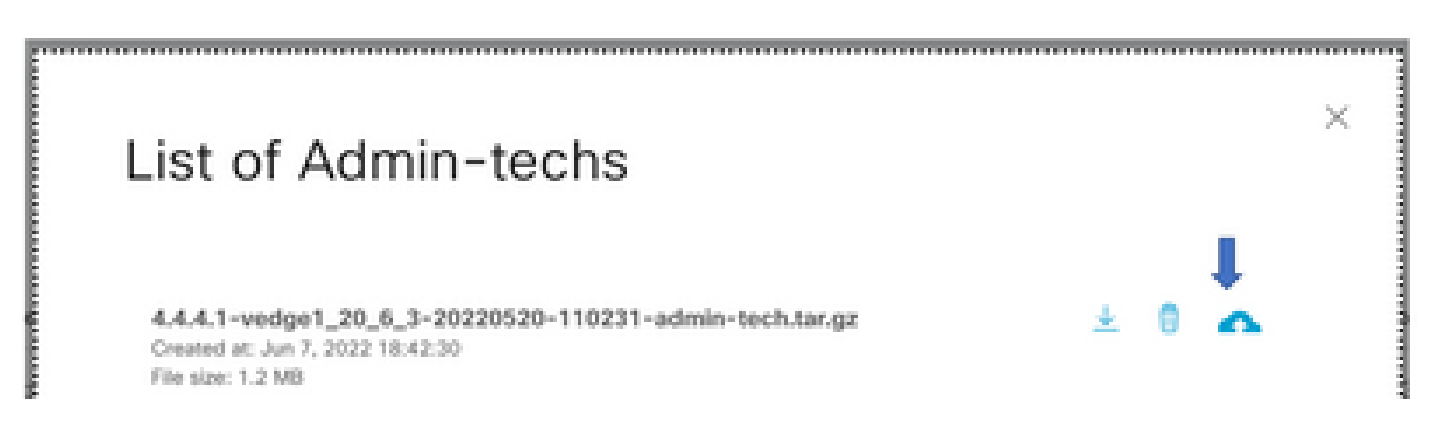

在版本20.6.x及更高版本中,如果vManage處於集群模式,則可在工具>操作命令下使用為 vManage生成管理技術選項在所有vManage節點間生成管理技術。

# Generate Admin Tech for vManage

生成請求後,您可以使用之前步驟直接將admin-techs上傳到TAC案例。

vManage CLI

僅特定於vManage,透過CLI使用request admin-tech生成admin-tech並完成後,您可以輸入request upload命令。在此範例中使用此語法。提示輸入密碼後,請輸入您之前擷取的權杖。

vManage# request upload vpn 512 scp://69094XXXX@cxd.cisco.com:/test.file test.file 69094XXXX@cxd.cisco.com's password: test.file 100% 21 0.3KB/s 00:00 vManage#

#### 確認案件附件

#### 使用SCM驗證admin-tech是否已上傳到案例。

| Expa | nd All   Preview All | 1 - 10 of 10        | Notes per page: 25   50   All |
|------|----------------------|---------------------|-------------------------------|
|      | From                 | Title               | Date ~                        |
| ~    | TACHIGHWAY           | CXD Attached a File | 03/19/2021 at 18:08:31        |

#### 關於此翻譯

思科已使用電腦和人工技術翻譯本文件,讓全世界的使用者能夠以自己的語言理解支援內容。請注 意,即使是最佳機器翻譯,也不如專業譯者翻譯的內容準確。Cisco Systems, Inc. 對這些翻譯的準 確度概不負責,並建議一律查看原始英文文件(提供連結)。